### Creating a fee that can be used for internal transfers:

When creating the fee set the status to hidden. This will allow the event admin to see the fee but not the general registrants.

| Main Details Registration                      | Payment Invoice Emails Reports Search                                                 |
|------------------------------------------------|---------------------------------------------------------------------------------------|
| Main Details Times & Dates N<br>Promo Code Tax | Nain Contact Mailing Address Event Contacts Fees Activities Merchandise Event Picture |
| Event List Register Individuals Relu           | in to Home                                                                            |
| Edit Fee Inform                                | ation                                                                                 |
| Part 1: Main Inf                               | 0                                                                                     |
| For member only                                | O Y ® N                                                                               |
| Status                                         | hidden 👻                                                                              |
| Name of fee                                    | Registration-internal                                                                 |
| Description                                    |                                                                                       |
| Add Another Registrant                         | June 27th July 11th July 25th July 25th Internal Internal Internal                    |
| Additional Registrant Limit                    | 0                                                                                     |
| Rank                                           | 0                                                                                     |
| Space available                                | 20                                                                                    |
| Registration count towards                     |                                                                                       |
| Fee                                            | \$ 145.00                                                                             |
|                                                |                                                                                       |
| Taxable                                        | OY IN                                                                                 |

Click **Submit** at the bottom of the page.

To be able to add additional registrations go back into the fee and link.

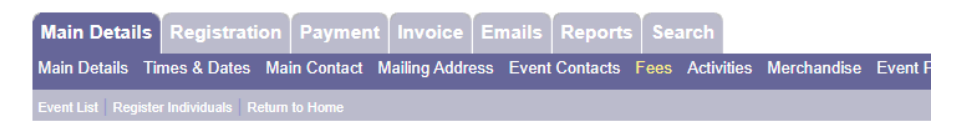

# **Event Fees**

4 record(s) found.

Add new fee

### **Registration Fees**

| 0      | ptions | No. | Name                  | <u>Status</u> | Member Only? | Rank | Cost     | Space available | Fee Group | Count towards |
|--------|--------|-----|-----------------------|---------------|--------------|------|----------|-----------------|-----------|---------------|
| $\geq$ | 0      | 1   | July 25th             | active        | N            | 0    | \$0.00   | 50              | None      |               |
| $\geq$ | <      | 2   | June 27th             | active        | N            | 0    | \$0.00   | 50              | None      |               |
| $\geq$ | <      | 3   | July 11th             | active        | N            | 50   | \$0.00   | 0               | None      |               |
| $\geq$ | <      | 4   | Registration-internal | hidden        | N            | 0    | \$145.00 | 20              | None      |               |

Add new fee group

### Fee groups

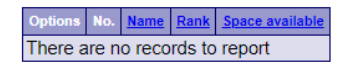

| Main Details Registration                       | Payment Invoice Emails Reports Search                                            |
|-------------------------------------------------|----------------------------------------------------------------------------------|
| Main Details Times & Dates Ma<br>Promo Code Tax | in Contact Mailing Address Event Contacts Fees Activities Merchandise Event Pict |
| Event List Register Individuals Return          | to Home                                                                          |
| Edit Fee Informa                                | tion                                                                             |
| Part 1: Main Info                               |                                                                                  |
| For member only                                 | OY IN                                                                            |
| Status                                          | hidden 🗸                                                                         |
| Name of fee                                     | Registration-internal                                                            |
| Description                                     | Fee to be paid by journal entry to GL code provided.                             |
| Add Another Registrant                          | June 27th July 11th July 15th Resistation_internal                               |
| Additional Registrant Limit                     |                                                                                  |
| Rank                                            | 0                                                                                |
| Space available                                 | 20                                                                               |
| Registration count towards                      |                                                                                  |
| Fee                                             | \$ 145.00                                                                        |
| Taxable                                         | OY ON                                                                            |
| Fee Group:                                      | == Select a group == 🗸                                                           |

Click **Submit** at the bottom of the page.

Click "Register Individuals" and fill in details as required.

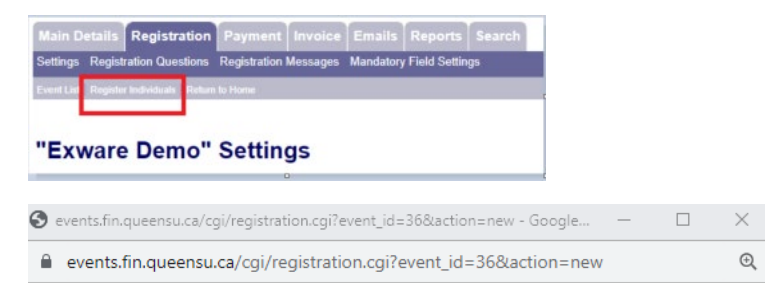

### Exware Demo

#### Please select a registration type:

- July 25th \$0.00
- Exware Event Platform Demo July 25th, 2023 10:00am 12:00pm June 27th \$0.00
- Sume 27 dt 30.00
   Exware Event Platform Demo July 27th, 2023 10:00am 12:00pm
   Registration-internal \$145.00
   Fee to be paid by journal entry to GL code provided.
   July 11th \$0.00
- - Exware Event Platform Demo July 11th, 2023 10:00am 12:00pm

### Exware Demo

#### **Registration-internal**

Please fill in the required fields below.

Don't forget!

#### Contact Information:

| * Denotes a mandatory field |
|-----------------------------|
| == select == V              |
| *First Name:                |
| Jennifer                    |
| *Last Name:                 |
| Waldron                     |
| Title:                      |
|                             |
| Company/Organization:       |
| Queen's University          |
| Mailing Address:            |
| 99 University Avenue        |
|                             |
| City:                       |
| Kingston                    |
| Province/State:             |
| Ontario 🗸                   |
| Country:                    |
| Canada                      |
| Postal/Zip Code:            |
| K7L 3N6                     |
| Telephone:                  |
| 6135336000                  |
| Extension:                  |
|                             |
| *Email Address:             |
| j.waldron@queensu.ca        |

#### **Event-Related Questions**

| *Which Faculty/Department are you with? |
|-----------------------------------------|
| Finance-GL coding                       |
| How many events do you have per year?   |
| == select == 🗸                          |
| Document Headings                       |

# Click Continue Registration.

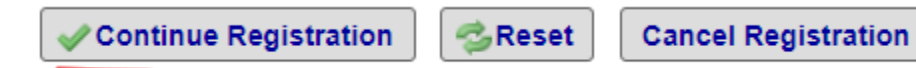

Here you can add additional registrants if needed.

# Exware Demo

# **Registration-internal**

Please confirm detail are correct

# Registrants

|                                              | Price      | Quantity | Subtotal |
|----------------------------------------------|------------|----------|----------|
| 1. Jennifer Waldron Edit                     | \$145.00   | 1        | \$145.00 |
| Add Another Registrant Registration-internal | \$145.00 🗸 | Add      |          |

### Activities

|                   | Jennifer Waldron       | Price  | Quantity | Subtotal |
|-------------------|------------------------|--------|----------|----------|
| Accommodation     |                        | \$0.00 | 0        | \$0.00   |
|                   |                        |        |          |          |
| ✓ Continue Regist | ration Cancel Registra | tion   |          |          |

Click Continue Registration.

Close window – this will maintain the registration but will flag it as incomplete.

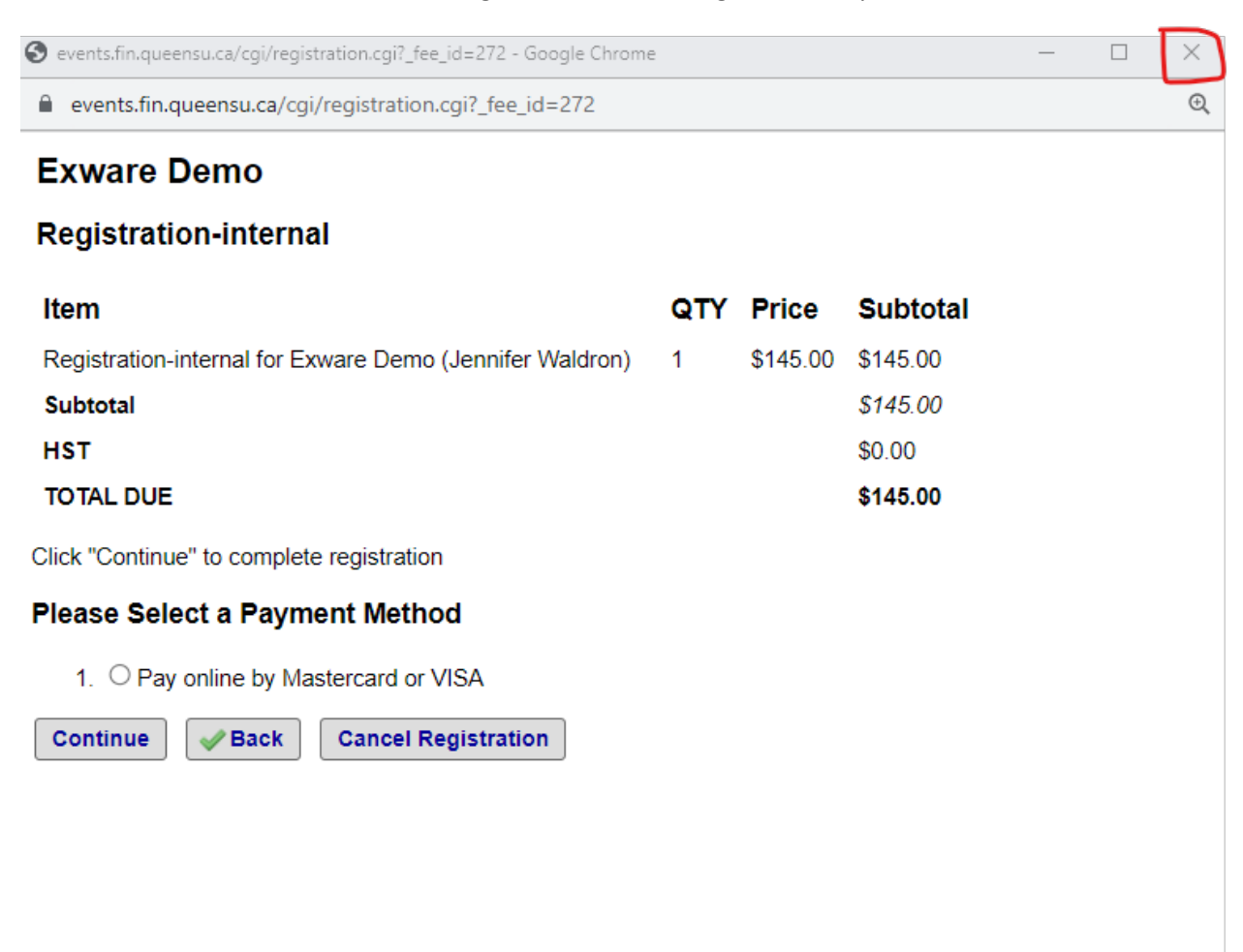

Navigate to the Payment tab and the registration will show as unconfirmed.

| Main Details Registration Payment Invoice Emails Reports Search                                     |                       |                                             |       |
|----------------------------------------------------------------------------------------------------|-----------------------|---------------------------------------------|-------|
| Payment Options Payment Status Report Purchases Merchandise Paid Registrants Unpaid Registrants Unc | onfirmed Registrants  | Expenses                                    |       |
| Event Lint Register Individuals Return to Home                                                      |                       |                                             |       |
| Payment Status Report                                                                               |                       |                                             |       |
| record(s) round.                                                                                    |                       |                                             |       |
| Type: unconfirmed (did not complete registration)                                                   |                       |                                             |       |
| Unconfirmed (did not complete registration) registrant                                              |                       |                                             |       |
| These people count toward the event limit so you must review and delete.                            |                       |                                             | - 194 |
| Options I Invoice No. Registration Date Name Email Organization                                     | TX08 Fee              | Payment Info                                |       |
| ☐ X S E 1 1770 Aug 15, 2023 Jennifer Waldron j.waldron@queensu.ca Queen's Universit                 | y Registrant \$145.00 | unconfirmed (did not complete registration) |       |

Click the drop down for "unconfirmed (did not complete registration" and switch to "unpaid-will pay at event".

| Main Details Registration Payment                                        | Invoice Emails                   | Reports Search          |                      |                     |                                                                                                    |
|--------------------------------------------------------------------------|----------------------------------|-------------------------|----------------------|---------------------|----------------------------------------------------------------------------------------------------|
| Payment Options Payment Status Report Pure                               | chases Merchandis                | e Paid Registrants Unpa | aid Registrants Unco | nfirmed Registrants | Expenses                                                                                                    |
| Event List Register Individuals Return to Home                           |                                  |                         |                      |                     |                                                                                                    |
| Payment Status Report                                                    | :                                |                         |                      |                     |                                                                                                    |
| 1 record(s) found.                                                       |                                  |                         |                      |                     |                                                                                                    |
| Type: unconfirmed (did not complete regist                               | ration)                          | ~                       |                      |                     |                                                                                                    |
| Unconfirmed (did not com<br>These people count toward the event limit so | plete regis<br>you must review a | tration) registi        | rant                 |                     |                                                                                                    |
| Options # Invoice No. Registration Date                                  | <u>Name</u>                      | Email                   | Organization         | Type Fee            | Payment Info                                                                                                    |
| □ × \$ ≡ 1 1770 Aug 15, 2023                                             | Jennifer Waldron                 | j.waldron@queensu.ca    | Queen's University   | Registrant \$145.   |                                                                                                    |
|                                                                          | 1                                | L                       |                      |                     | unconfirmed (did not complete registration) unconfirmed (did not complete registration) paid paid paid by cheque paid by cheque paid by credit card unpaid the event unpaid-vill mail unpaid-vill mail unpaid-vill mail unpaid-vill mail unpaid-unconfirmed credit card payment (did not complete registration) |

# **Payment Status Report**

0 record(s) found.

Type: unconfirmed (did not complete registration)

## Unconfirmed (did not complete registration) registrant

These people count toward the event limit so you must review and delete.

 Options
 #
 Invoice No.
 Registration Date
 Name
 Email
 Organization
 Type
 Fee
 Payment Info

 There are no records to report
 Figure 1
 Figure 2
 Figure 2
 Figure 2
 Figure 2
 Figure 2
 Figure 2
 Figure 2
 Figure 2
 Figure 2
 Figure 2
 Figure 2
 Figure 2
 Figure 2
 Figure 2
 Figure 2
 Figure 2
 Figure 2
 Figure 2
 Figure 2
 Figure 2
 Figure 2
 Figure 2
 Figure 2
 Figure 2
 Figure 2
 Figure 2
 Figure 2
 Figure 2
 Figure 2
 Figure 2
 Figure 2
 Figure 2
 Figure 2
 Figure 2
 Figure 2
 Figure 2
 Figure 2
 Figure 2
 Figure 2
 Figure 2
 Figure 2
 Figure 2
 Figure 2
 Figure 2
 Figure 2
 Figure 2
 Figure 2
 Figure 2
 Figure 2
 Figure 2
 Figure 2
 Figure 2
 Figure 2
 Figure 2
 Figure 2
 Figure 2
 Figure 2
 Figure 2
 Figure 2
 Figure 2
 Figure 2
 Figure 2
 Figure 2
 Figure 2
 Figure 2</

Click the drop down for "Type" and select "unpaid-will pay at event" and listing will show applicable registrations. Notes can also be added for further information.

| Main Details Registration Payment Invoice Emails                                                                                                    | Reports Search          |                    |              |            |                           |
|----------------------------------------------------------------------------------------------------|-------------------------|--------------------|--------------|------------|---------------------------|
| Payment Options Payment Status Report Purchases Merchandise                                                                                                    | Paid Registrants Unpaid | Registrants Unconf | irmed Regist | trants Exp | penses                    |
| Event List   Register Individuals   Return to Home                                                                                                    |                         |                    |              |            |                           |
| Payment Status Report                                                                                                    |                         |                    |              |            |                           |
| Type. Unpaid-will pay at event                                                                                                    |                         |                    |              |            |                           |
| Unpaid-will pay at event registrant                                                                                                    |                         |                    |              |            |                           |
| Options # Invoice No, Registration Date Name                                                                                                    | Email                   | Organization       | IVRE         | Fee        | Payment Info              |
| S 1 1766 Aug 15, 2023 Jennifer Waldron                                                                                                    | jenerator99@gmail.com   |                    | Registrant   | \$145.00   | unpaid-will pay at event  |
| Image: Solution of the second second secon | j.waldron@queensu.ca    | Queen's University | Registrant   | \$145.00   | [unpaid-will pay at event |

For the journal entry – use the "All registrants" report, which can be exported to excel or printed.

| Main Details          | Registratio         | on Payment            | Invoice     | Emails         | Reports                     | earch                     |                     |                      |       |
|-----------------------|---------------------|-----------------------|-------------|----------------|-----------------------------|---------------------------|---------------------|----------------------|-------|
| Custorn Reports       | User Reports        | s Summaries           |             |                | · · · ·                     |                           |                     |                      |       |
| All registrants Sp    | ionsors Acti        | vity All Purchas      | es Waitlist | Cance          | led Registrations           | Promo Code                | lax.                |                      |       |
| Event List Register I | ndviduals   Re      | turn to Home          |             |                |                             |                           |                     |                      |       |
| Exwaro I              | Jomo                | Pogietra              | tion F      | one            | rt                          |                           |                     |                      |       |
| EXWale                | Jenio               | Registra              | uon r       | tehc           | ni (                        |                           |                     |                      |       |
| 10                    | 3                   |                       |             |                |                             |                           |                     |                      |       |
| 12 record(s) foun     | d.                  |                       |             |                |                             |                           |                     |                      | _     |
| Options               | Name                | Organization          | Title       | Invoice<br>No. | Payment Status              | Registration              | Registration<br>Eee | Registration<br>Date |       |
|                       | Jennifer<br>Waldron | N/A                   | manager     | 0597           | paid                        | June 27th                 | \$0.00              | Jun 19,<br>2023      | jener |
|                       | Jennifer<br>Waldron | N/A                   | manager     | 0598           | paid                        | June 27th                 | \$0.00              | Jun 19,<br>2023      | jener |
| EŮXØ                  | Jennifer<br>Waldron | N/A                   | manager     | 0599           | paid                        | June 27th                 | \$0.00              | Jun 19,<br>2023      | jener |
|                       | Jennifer<br>Waldron | N/A                   | manager     | 0600           | paid                        | June 27th                 | \$0.00              | Jun 19,<br>2023      | jener |
|                       | Jennifer<br>Waldron | N/A                   | manager     | 0601           | paid                        | June 27th                 | \$0.00              | Jun 19,<br>2023      | jener |
|                       | Jennifer<br>Waldron | N/A                   | manager     | 0654           | paid                        | June 27th                 | \$0.00              | Jun 20,<br>2023      | jene  |
|                       | Jennifer<br>Waldron | N/A                   | manager     | 0660           | paid                        | June 27th                 | \$0.00              | Jun 20,<br>2023      | jene  |
|                       | Jennifer<br>Waldron | Queen's<br>University | nurse       | 1548           | paid                        | June 27th                 | \$0.00              | Jul 11, 2023         | j.wal |
|                       | Jennifer<br>Waldron | Queen's<br>University | manager     | 1646           | paid                        | June 27th                 | \$0.00              | Jul 25,<br>2023      | j.wal |
|                       | Leisha<br>Hawes     | N/A                   |             | 1751           | paid                        | July 25th                 | \$0.00              | Aug 9, 2023          | Ib119 |
|                       | Jennifer<br>Waldron | N/A                   |             | 1766           | unpaid-will<br>pay at event | Registration-<br>internal | \$145.00            | Aug 15,<br>2023      | jener |
|                       | Jennifer<br>Waldron | Queen's<br>University |             | 1770           | unpaid-will<br>pay at event | Registration-<br>internal | \$145.00            | Aug 15,<br>2023      | j.wal |